# 花蓮縣政府教育處-微軟Office軟體安裝與授權說明

Microsoft Office 20xx 系列結束 Office 現在改稱為 Microsoft 365 w x 📭 📫

Microsoft 365

s 🔊 🔊

安裝前請先移除舊版Office 20xx 系列 建議移除方式參考 "移除微軟產品小幫手.pdf"

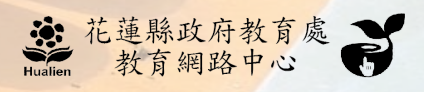

花蓮縣政府教育處-微軟文書軟體授權方式 Microsoft 365A1 for devices for faculty 預計授權年限到2029年8月底

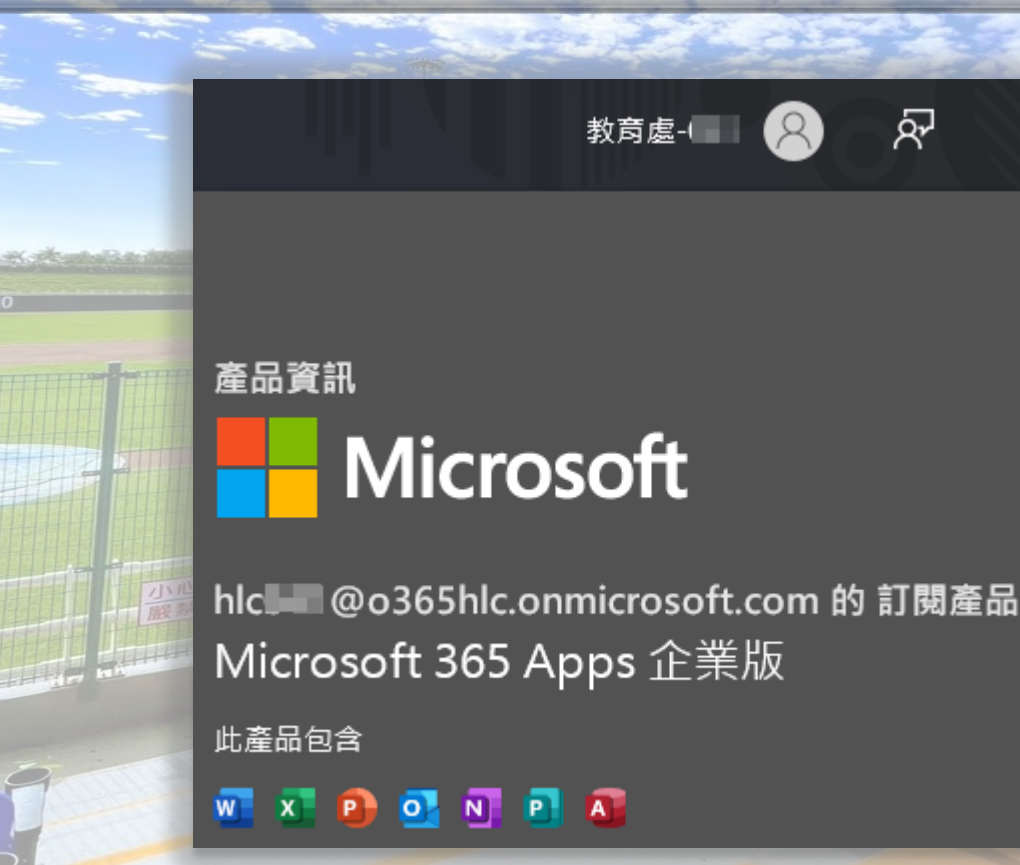

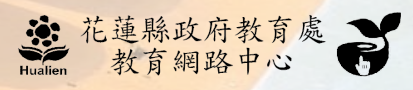

## 1. 下載microsoft 365 軟體

2. 請先確認電腦IP是在學術網路內,開啟 電腦檔案總管之後在網址列輸入 ftp://210.240.39.36 如下圖,登入後再 點選進入office 資料夾

| 210.240.39.36                                                                                                    | × +                 |           | _        |    | × |
|----------------------------------------------------------------------------------------------------|---------------------|-----------|----------|----|---|
| $\leftarrow$ $\rightarrow$ $\checkmark$ $\bigcirc$                                                                                                    | ftp://210.240.39.36 | 搜尋 210.24 | 40.39.36 |    | ۹ |
| ⊕ 新増 ~ 🖁 🕹 🗘                                                                                                    | □                   | ☰ 檢視 `    |          | 口預 | Ē |
| · · | 名稱                  | 大小        | 類型       |    |   |
| > 📥 OneDrive                                                                                                    | 🖿 Office 🖌          |           | 檔案資料夾    |    |   |
| ✔ 💂 本機                                                                                                    | Server              |           | 檔案資料夾    |    | 1 |
| > 造 本機磁碟 (C:)                                                                                                    | 🖿 Windows           |           | 檔案資料夾    |    |   |
| > 👝 DATA (D:)                                                                                                    |                     |           | 檔案資料夾    |    |   |
| 8 個項目                                                                                                    |                     |           |          |    |   |

· 花蓮縣政府教育處 和 教育網路中心

# 3. 滑鼠點選資料夾Office 2021 ProPlus zh-tw (365A1適用)後,按滑鼠右鍵複製到資料夾,儲存 到您的電腦內(例如 D:\)

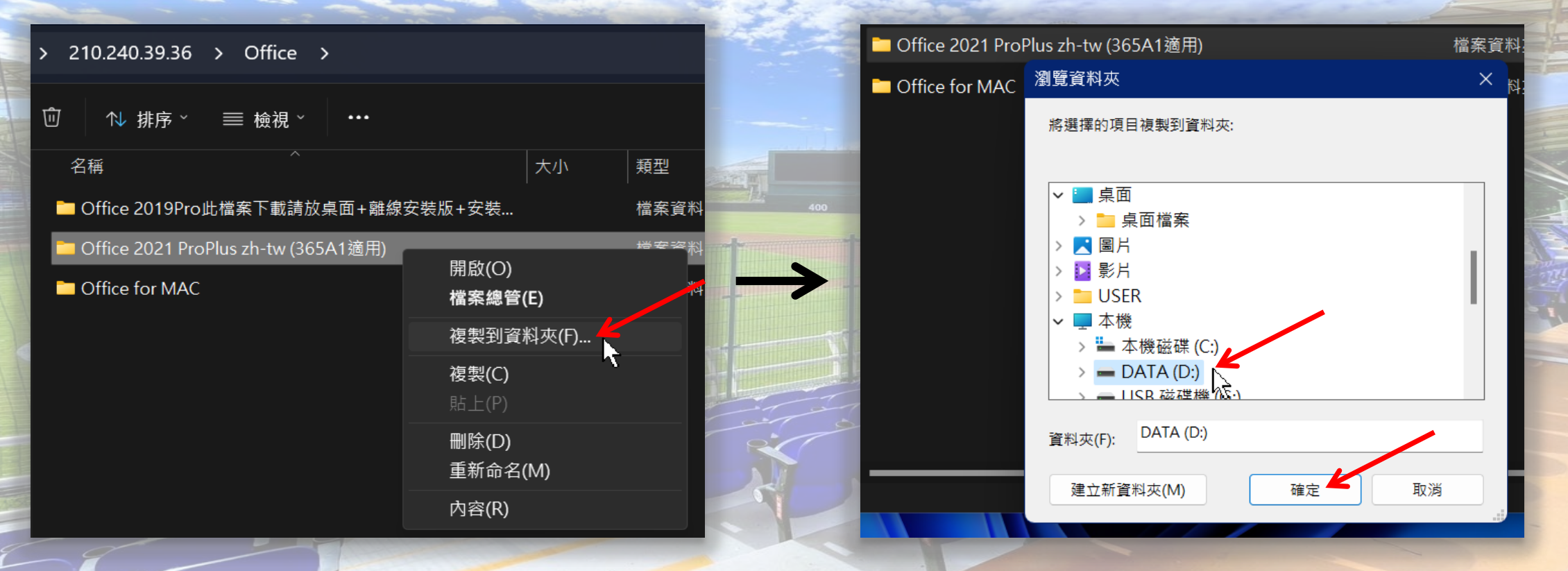

★ 花蓮縣政府教育處 和 教育網路中心 4. 進入您個人下載資料夾內,滑鼠點ProPlus2021Retail 按右鍵後會出現功能列,請點選掛接 稍等片刻後會出現 安全性警告,點開啟後就會出現掛接DVD光碟機,點選 進入後點選Setup安裝

| DATA (D:) > Office 2021 ProPlus zh-tw (365A1適用) |              |                                       |         |       |  |  |  |
|-------------------------------------------------|--------------|---------------------------------------|---------|-------|--|--|--|
| ⑩ ◇排序 ~ ■ 植                                     | 視 ~ 💁        | 掛接 🏾 🚳 燒                              | 錄 ••    |       |  |  |  |
|                                                 |              | 修改日期                                  | 類       | 型     |  |  |  |
| 🖻 ProPlus2021Retail                             |              | 2024/2/7 下午(                          | 15.20 ₩ | 禪呻俛檔  |  |  |  |
|                                                 | χ. Ο         |                                       |         |       |  |  |  |
|                                                 | ೨. 掛接        |                                       | Enter   |       |  |  |  |
|                                                 | <b>誌</b> 開啟檔 | 案                                     |         | >     |  |  |  |
|                                                 | 🖻 共用         |                                       |         |       |  |  |  |
|                                                 | ☆ 新増至        | [我的最愛]                                |         |       |  |  |  |
|                                                 | 🖸 壓縮成        | ZIP 檔案                                |         |       |  |  |  |
|                                                 | 🛄 複製路        | ····································· | Ctrl+Sh | ift+C |  |  |  |

|       | 0   | DVD 光磷   | <b>枼機 (E:)</b> 1 | 6.0.163 | 2 <sup>.</sup> × | +          |         |        |        |         |            |                    |
|-------|-----|----------|------------------|---------|------------------|------------|---------|--------|--------|---------|------------|--------------------|
|       | ÷   |          | $\uparrow$       | С       | Ð                | > DV       | D光碟機    | (E:) 1 | 6.0.16 | 327.202 | 264        | >                  |
|       |     | 新增 ×     |                  |         |                  | <u>(</u> ] |         | Û      | ∜掛     | 序       | , <b>≣</b> | 檢視 <sup>×</sup>    |
| 11-12 |     |          |                  |         |                  |            | 名稱      |        |        | 修改日期    | 月          |                    |
|       | > ( | 🌢 OneDri | ve               |         |                  |            | 🚞 Offic | ce     |        | 2023/5, | /4 下午      | - 10:25            |
|       | > . | ■本機      |                  |         |                  |            | 🚮 auto  | orun   |        | 2023/5, | /4 下午      | <sup>-</sup> 10:24 |
|       | > { | 網路       |                  |         |                  |            | 👂 Setu  | ıp 🖌   |        | 2023/5, | /4 下午      | F 10:24            |
|       | × ( | 🔈 DVD 光  | 碟機 (E:)          | 16.0.16 | 327.20           | 264        |         |        |        |         |            |                    |
|       | >   | 🗀 Office |                  |         |                  |            |         |        |        |         |            |                    |

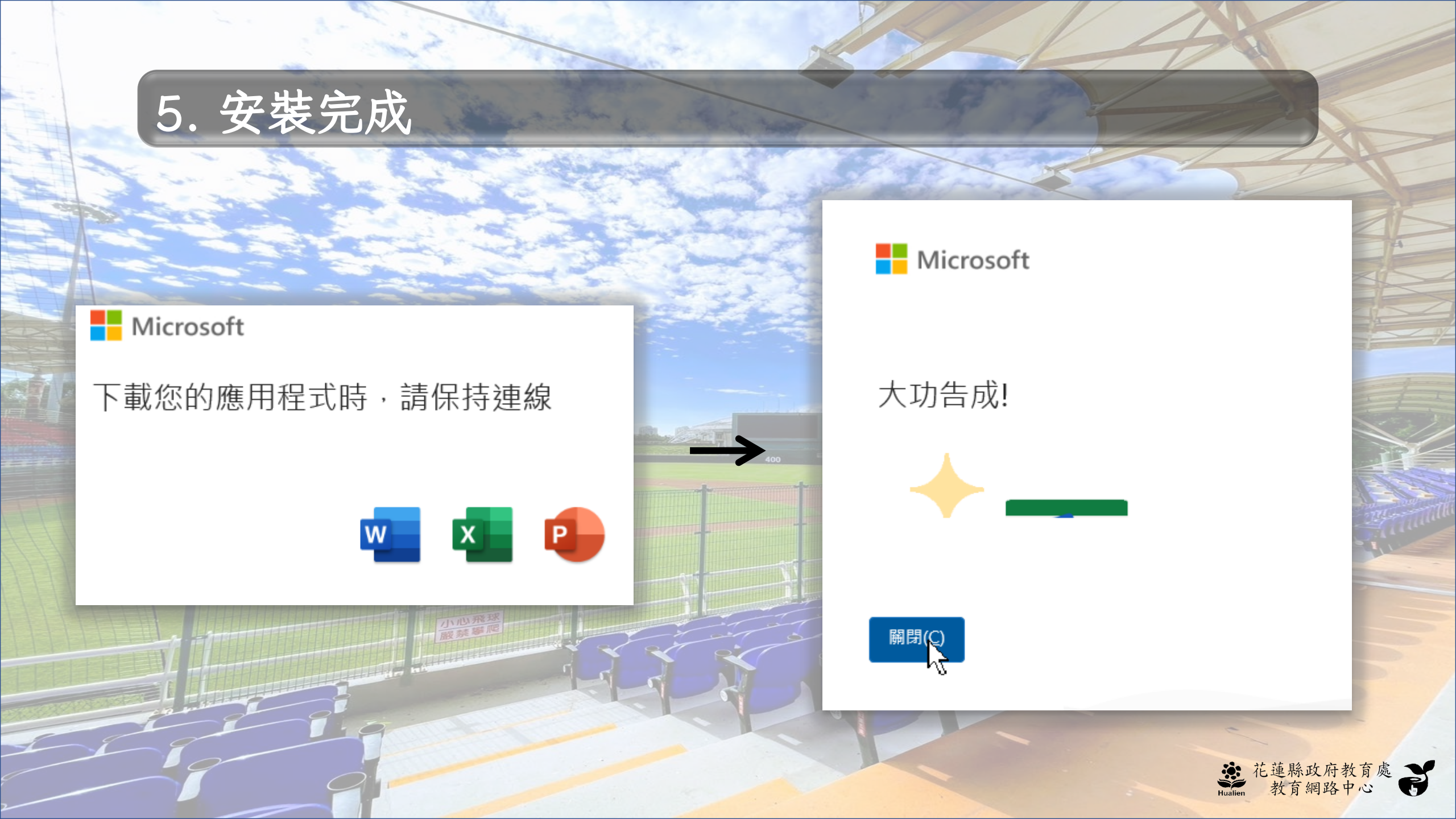

### 5. 從應用程式中點選開啟word或excel,會出現(左下圖) 輸入您的產品金鑰視窗,請點選返回之後會出現(右下 圖)登入或建立帳戶視窗,請點選登入或建立帳號

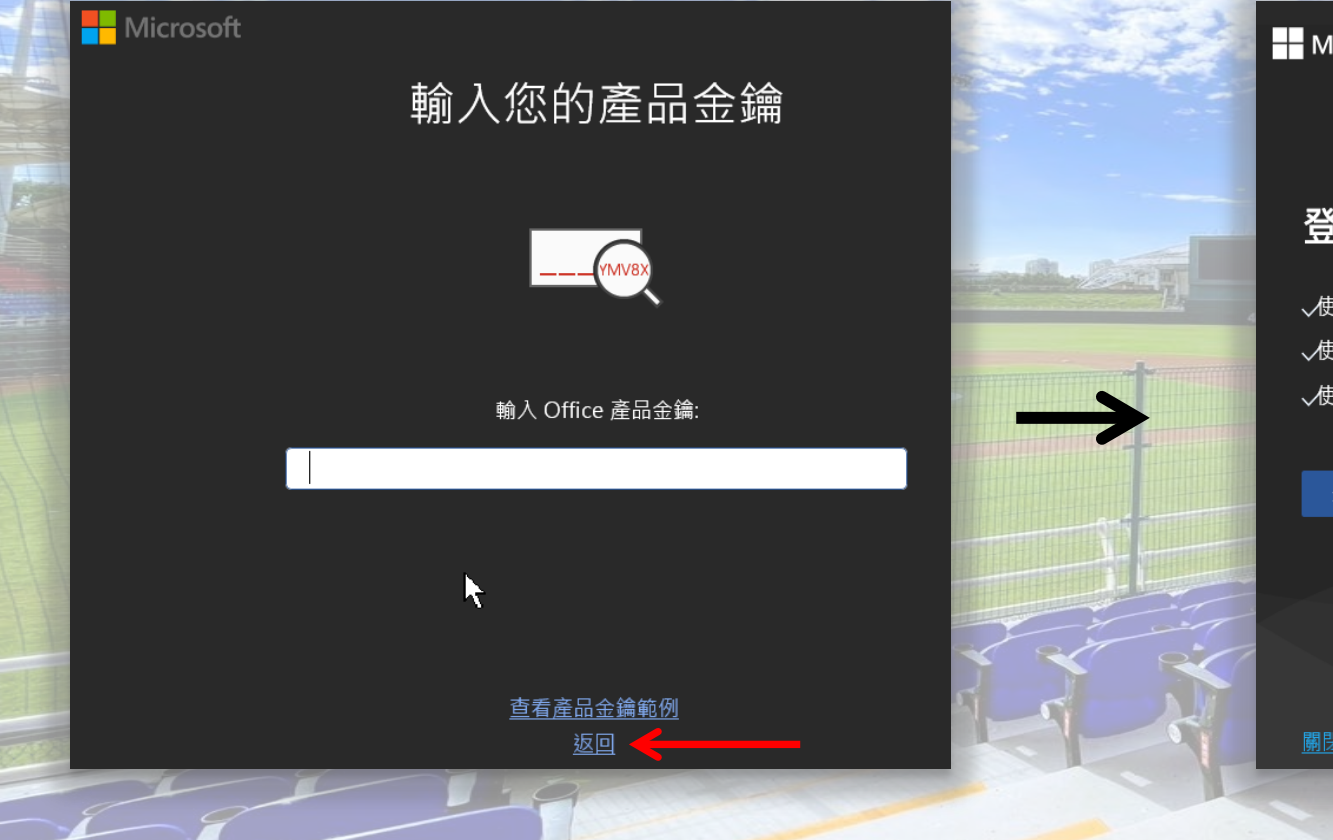

🕂 Microsoft

### 登入以開始使用 Word

、使用您的工作、學校或個人Microsoft 帳戶資訊 、使用 Word、Excel、PowerPoint 和 Outlook 建立及共同作業 ✓使用 OneDrive 雲端儲存空間跨裝置儲存並共用文件

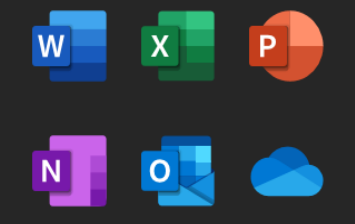

 $\odot$ 

我有產品金鑰 登入或建立帳戶

關閉 Word

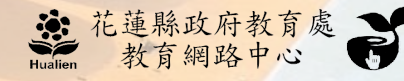

## 6. 輸入各校分配的o365帳號與密碼立即啟用授權

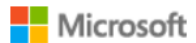

#### 啟動 Office

hlc1111@o365hlc.onmicrosoft.com

2

改為輸入產品金鑰

沒有帳戶? 建立帳戶!

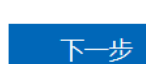

©2024 Microsoft 隱私權聲明

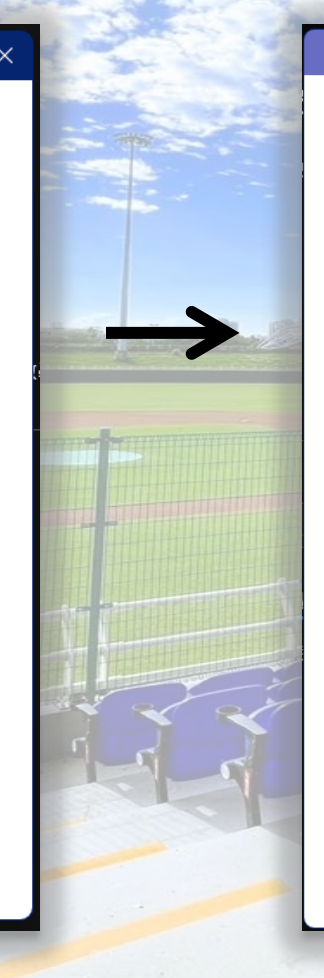

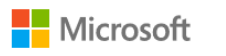

hlc0 @o365hlc.onmicrosoft.com

輸入密碼

•••••

6

忘記密碼

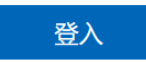

花蓮縣政府教育處 Hualien 教育網路中心

使用規定 隱私權與 Cookie ...

### 7. 檢視授權,先從應用程式中點選開啟 word或 excel 之後再點選左上角 -> 檔案 -> 帳戶

| word 🛛             |  |
|--------------------|--|
| 介<br><sup>常用</sup> |  |
| 新增                 |  |
| 一一                 |  |
|                    |  |
| 更新授權               |  |
| 意見反應               |  |
| 選項                 |  |
|                    |  |

| 帳戶                                            |     |
|-----------------------------------------------|-----|
| 使用者資訊                                         | 產   |
| 教育處                                           |     |
| <u>業更相片</u><br>2950                           | hlc |
| <u>夏四</u><br>登出                               | М   |
| 切换帳戶                                          | 此產  |
| 帳戶隱私權                                         | w   |
| 管理設定                                          | 1   |
| Office 背景:                                    |     |
| 圓形與條紋 ~                                       |     |
| Office 佈景主題:                                  |     |
| 深灰色~                                          |     |
| 已連結的服務:                                       |     |
| <ul> <li>OneDrive - 花蓮縣教育處</li> </ul>         |     |
| hict = @o365hic.onmicrosoft.com               | ß   |
| 約 御 → 化建除狄 局處<br>hlc @0365hlc.onmicrosoft.com |     |
|                                               |     |
|                                               |     |
|                                               |     |
|                                               |     |

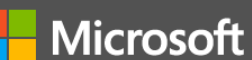

@o365hlc.onmicrosoft.com 的 訂閱產品 icrosoft 365 Apps 企業版

品包含

**習資訊** 

#### 💽 💁 💽 💽 💽

切換授權 更新授權 锂帳號

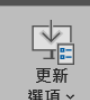

Microsoft 365 和 Office 更新 系統會自動下載並安裝更新 ·

<u>م</u>

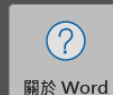

關於 Word 深入瞭解 Word、支援、產品識別碼與著作權資訊。 版本 2402 (組建 17328.20184 随選即用) 目前通道

新增功能 查看最近已安裝的更新。

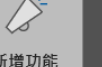

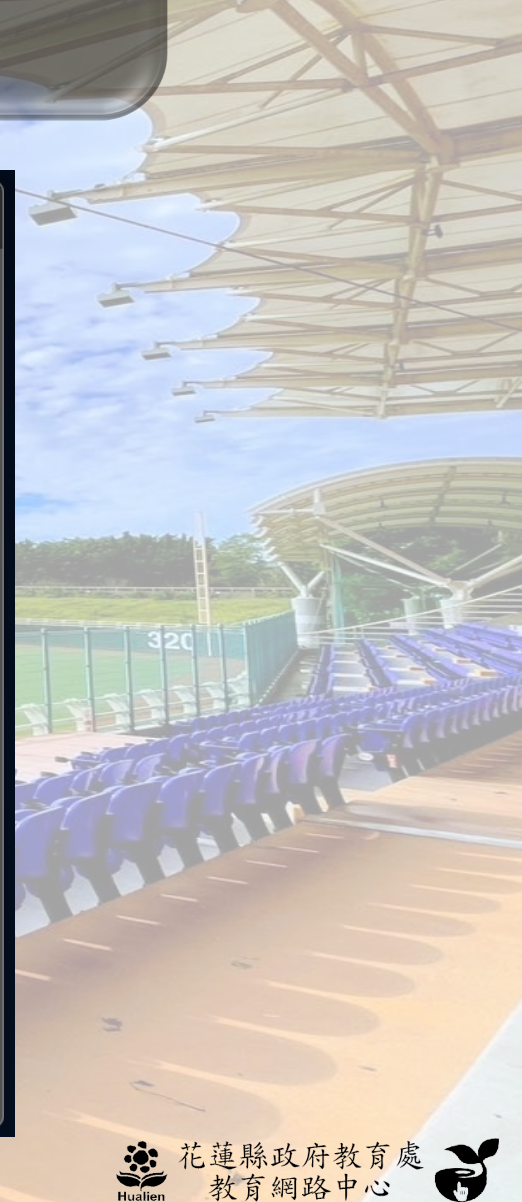